# EG 网关网口接广数机床 操作说明

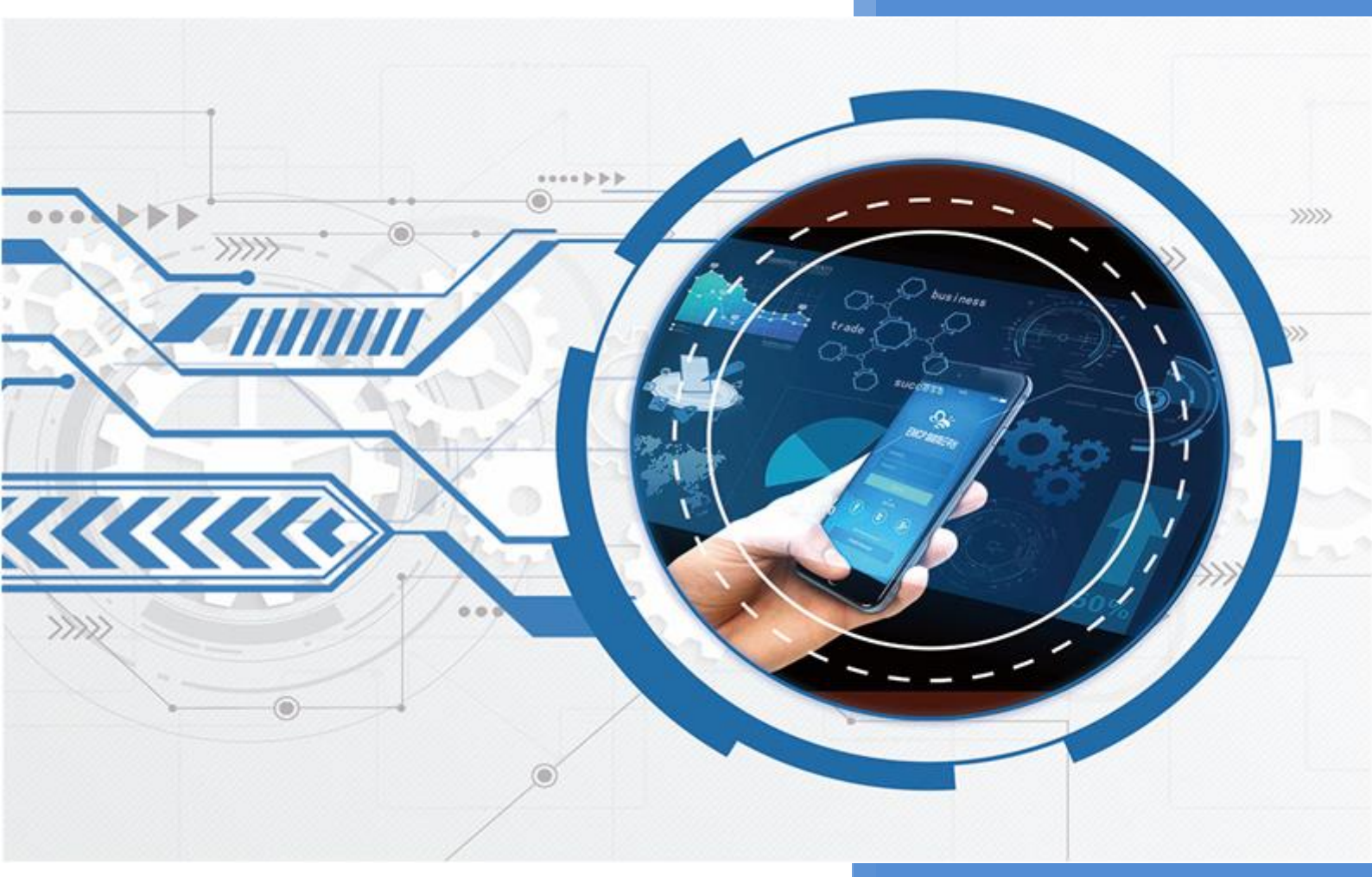

V1.0 河北蓝蜂信息科技有限公司 2024-07-18

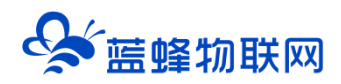

## EG 网关网口接广数机床操作说明

### 目录

| EG 网关网口接广数机床操作说明           | 1           |
|----------------------------|-------------|
| <ul> <li>一. 准备工作</li></ul> | 1<br>1<br>1 |
| 二. EMCP 平台设置               | 3           |
| 2.1 新增 EG 设备               | 3           |
| 2.2 远程配置网关                 | 4           |
| 2.3 网关绑定                   | 4           |
| 2.4 通讯参数设置                 | 5           |
| 2.5 创建设备驱动                 | 6           |
| 2.5.1 添加变量                 | 7           |
| 2.6 报警信息设置                 | 8           |
| 2.7 历史报表管理                 | 8           |
| 2.8 画面组态                   | 9           |
|                            |             |

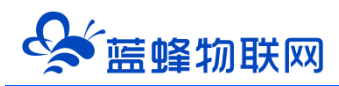

前言:此文档将介绍如何使用 EG 系列网关创建广数机床协议驱动,实现和发那科机床的数据通讯,并 将数据上传到 EMCP 物联网云平台,实现电脑 Web 页面、手机 APP 和微信对机床设备数据的远程监控和 控制。

#### 一. 准备工作

#### 1.1 在对接前我们需准备如下物品

- 1) 广数机床 (下文以广数 980MDi 为例),网线。
- 2) 河北蓝蜂科技的 EG20-DF 网关一台,天线和电源适配器(以下用 EG20-DF 作为实例)。
- 3) SIM 卡一张, 有流量, 大卡(移动, 联通或者电信卡)。
- 4) 联网电脑一台 (WinXP/Win7/Win8/Win10 操作系统)。
- 5) 电工工具、导线若干。

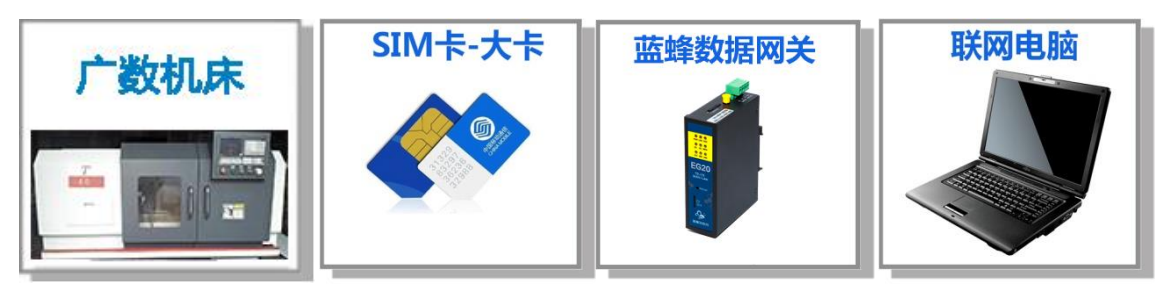

#### 1.2 EG20-DF 网关准备工作

网关相关技术参数与使用说明,可参考《EG20用户使用手册》。

- 保证网关可以正常联网,可通过 4G 卡 (移动/联通/电信流量卡,大卡)联网 (需接上随网关附带的天线)或通过网线联网 (需将路由器出来的网线接到网关的 WAN 口);
- 2、网关接 <mark>12V</mark> 或 <mark>24V 直流电源</mark>,上电。 (注意,电源正负极不要接反) 。
- 3、<mark>只有支持机床协议的网关才可以对接机床。</mark> 支持的网关型号如下(后续可能会增加,详情咨询商务人员):

EG20-DF/EG21-DF/EG21-F-DF/EG21-GF-DF

#### 1.3 广数机床准备工作

①使用网线将 EG20-DF 网关的 LAN 口和**广数 980MDi** 机床的网口连接起来。

②找到机床中设置的 IP 地址,端口号

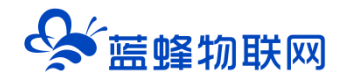

机床查看 IP 地址的步骤:

980MDi 需要升级到 v3.33link 以后。

| 产品型号:     GSK980MDi     梯形图文件名:     980MD       软件版本:     V3.331ink     梯形图设计者:     广州数       硬件版本:     V7.01.010     梯形图版本号:     2019.0       B00T版本:     V4.61     株形图的時期。     5120 | 练习       |
|----------------------------------------------------------------------------------------------------|----------|
| 软件版本: V3.331ink 梯形图设计者: 广州数<br>硬件版本: V7.01.010 梯形图版本号: 2019.0<br>B001版本: V4.61 株形图放中日和。 5120                                                                                          | C        |
| 硬件版本: ¥7.01.010 梯形图版本号: 2019.0<br>BOOT版本: ¥4.61 推形图拉路码: 5120                                                                                                    | ride.    |
| BOOT版本: ¥4.61 梯形图的478. F129                                                                                                    | 12       |
|                                                                                                    | 1.10     |
| 系统编号: N10GCOA01044MDI 文件创建日期: 2019-06                                                                                                    | -18 11-  |
| PLC 版本: PLC-N3 文件修改日期: 2018-09                                                                                                    | -25.14:1 |
| 梯形图状态 梯形图音注:                                                                                                    |          |
| PLC 状态: 运行 GSK980MDc系列标准锦形图                                                                                                    |          |
| 当前周期: 24                                                                                                    |          |
| 最小周期: 24                                                                                                    |          |

进入状态参数→设置状态参数 0701, 打开 modbus 通讯,或打开远程监控。

注: 有些型号参数序号不是 0701, 找到"状态参数"这个选项就可以。

| 序号              | 数据                   | 皮里                                                    |           |    | 0   |
|-----------------|----------------------|-------------------------------------------------------|-----------|----|-----|
| 0584            | 00000001             | 0701                                                  |           | 序号 |     |
| 0588            | 00000000             | 0701                                                  | 00000000  |    |     |
| 0600            | 00000000             | 0732                                                  | 00000000  |    |     |
| 0650            | 00000000             | 0000                                                  | 00000000  |    |     |
| 0700            | 00000000             | 0001                                                  | 10000000  |    |     |
| 0701            | 00001001             | 0010                                                  | 00000001  |    |     |
| 0760 X          | 00000001             | 0030                                                  | 100001000 |    |     |
| Y               | 00000001             | 0001                                                  | 10000110  |    |     |
| Z               | 00000001             | 19 mg                                                 |           |    |     |
| A               | 10000001             |                                                       |           |    |     |
| C               | 10000000             |                                                       |           |    |     |
| 0780            | 00010010             |                                                       |           |    |     |
| BIT4 选<br>TTA 选 | 程监控功能:1,有3<br>一致据 開き | 波.8:无效<br>第四日 一 500 500 500 500 500 500 500 500 500 5 |           | 1  | 1/B |

| 录入                                                                                                    |                                                             | S0000 T0101 |
|----------------------------------------------------------------------------------------------------|-------------------------------------------------------------|-------------|
| 系统IP<br>IP 地址<br>乙間接知                                                                                                    | 192 . 168 . 0 . 100                                         | 00760 N0000 |
| 于两推码<br>默认网关<br>MAC地址                                                                                                    | 255 . 255 . 255 . 0<br>192 . 168 . 11 . 254<br>008047123456 |             |
|                                                                                                    |                                                             |             |
| ₩<br><sup>1</sup><br><sup>1</sup><br><sup>1</sup><br><sup>1</sup><br><sup>1</sup><br><sup>1</sup><br><sup>1</sup><br><sup>1</sup> | SKLink 😽 SKLink                                             | 10:55:57    |

配置完重启机床即可。

#### 此案例中, 机床 IP 为: 192.168.0.100

如在以上步骤中选择的是"打开 Modbus 协议",端口号为: 502

如选择的是"开启远程监控",端口号为: 6000

#### 二. EMCP 平台设置

用管理员账号登录 EMCP 平台 <u>www.lfemcp.com</u> (建议使用 360 浏览器极速模式、谷歌浏览器 (Google Chrome)或者支持 Chromium 内核的浏览器),对 EMCP 云平台进行设置。具体操作参照《EMCP 物联网云平台用户手册》。

登录 EMCP 后首先进入设备列表显示页面,因为我们未创建任何设备,所以是一个空页面,我们需要 按照以下步骤进行操作。

#### 2.1 新增 EG 设备

步骤:点击【后台管理】(只有管理账号才有此权限)→【设备中心】→【EG 设备管理】→【+新增】 →填写设备信息→点击【保存】。其中,【设备名称】必填,其余选项均可选填。

#### 让设备与人更好沟通

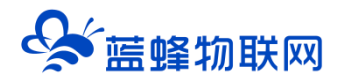

| EM                       | c <del>2</del> * | 的联网云平台      |              |         | ■ 设备监控                                   | ・ ダン シャン シャン シャン シャン かんしょう しょうしん しょうしん ひょうしん ひょうしん ひょうしん ひょうしん ひょうしん しゅうしん ひょうしん しゅうしん しゅうしゅう しゅうしゅう しゅうしん しゅうしん しゅうしゅう しゅうしん しゅうしん しゅうしん しゅうしん しゅうしん しゅうしん しゅうしん しゅうしん しゅうしん しゅうしん しゅうしん しゅうしん しゅうしん しゅうしん しゅうしん しゅうしん しゅうしん しゅうしん しゅうしん しゅうしん しゅうしん しゅうしん しゅうしん しゅうしん しゅうしん しゅうしん しゅうしん しゅうしん しゅうしん しゅうしん しゅうしん しゅうしん しゅうしん しゅうしん しゅうしん しゅうしん しゅうしん しゅうしん しゅうしん しゅうしん しゅうしん しゅうしん しゅうしん しゅうしん しゅうしん しゅうしん しゅうしん しゅうしゅう しゅうしん しゅう しゅう しゅう しゅう しゅう しゅう しゅう しゅう しゅう しゅう | <b>岛</b> 设备地图 | 😐 后台管理 | ⑦ 帮助   | E 消息 <sup>10</sup> | -              | *      |
|--------------------------|------------------|-------------|--------------|---------|------------------------------------------|----------------------------------------------------------------------------------------------------|---------------|--------|--------|--------------------|----------------|--------|
| 🖴 设备中心                   |                  | 后台管理 / 设备中心 | / 设备管理       |         |                                          |                                                                                                    |               | 1      |        |                    |                | 2      |
| <ul> <li>设备管理</li> </ul> | 2                | 各称、SN编号、地   | L, ICCID, 衛注 | き > 全部分 | /组 · · · · · · · · · · · · · · · · · · · | ☞ 高级搜索 □ 由我的                                                                                                    | 初建            |        |        |                    | <b>司</b> 导入设备  | + 新增   |
| 模板管理                     |                  | 设备列表 (1)    |              |         |                                          |                                                                                                    |               |        |        |                    | ☐ 号出设备信息       | 50 显示列 |
| 分组管理                     |                  | 设备名称        | 网关SN编号       | 网关状态    | 是否分享                                     | 所在地                                                                                                    | 创建            | U.     | 备注     | 操作                 |                |        |
|                          |                  | L R         |              | 商线      | 分享中 (点击查看)                               |                                                                                                    |               |        |        | 编辑                 | 授权   复制   导出设备 | ā •••  |
| А 账号管理                   |                  | 4           |              |         |                                          |                                                                                                    |               |        | 共有1条 1 | 0条/页 🗸             | < 1 > 前        | 往 1 页  |
|                          |                  |             |              |         |                                          |                                                                                                    |               |        |        |                    |                |        |
|                          |                  |             |              |         |                                          |                                                                                                    |               |        |        |                    |                |        |
|                          |                  |             |              |         |                                          |                                                                                                    |               |        |        |                    |                |        |
|                          |                  |             |              |         |                                          |                                                                                                    |               |        |        |                    |                |        |
|                          |                  |             |              |         |                                          |                                                                                                    |               |        |        |                    |                |        |
|                          |                  |             |              |         |                                          |                                                                                                    |               |        |        |                    |                |        |
|                          |                  |             |              |         |                                          |                                                                                                    |               |        |        |                    |                |        |
|                          |                  |             |              |         |                                          |                                                                                                    |               |        |        |                    |                |        |

| EM            | <b>C2</b> 物联 | 网云平台                                        |                                                                                                    | ■设备监控 ~ | る数据汇总 ~ | <b>岛</b> 设备地图                      | 😐 后台管理                              | ③ 帮助                  | E 消息 <sup>990</sup>    | <i>2</i>                     |
|---------------|--------------|---------------------------------------------|----------------------------------------------------------------------------------------------------|---------|---------|------------------------------------|-------------------------------------|-----------------------|------------------------|------------------------------|
| 😑 设备中心        | ~ <3         | 返回 后给管理 / 设备中心 / 设备管理 / tes                 | t 002                                                                                                    |         |         |                                    |                                     |                       |                        |                              |
|               |              | <ol> <li>设备基本信息</li> <li>の关、驱动管理</li> </ol> | ③ 变量管理 ④ 历史报表管理                                                                                                    | ⑤ 組态管理  |         |                                    |                                     |                       |                        | ⊙ 预览                         |
| 模板管理          |              | 设备基本信息                                      |                                                                                                    |         |         | FG系列设备新结                           | 44                                  |                       |                        | Î                            |
| 分组管理          |              |                                             |                                                                                                    |         |         |                                    |                                     |                       |                        |                              |
| <b>新 数据汇总</b> | ~            | 选择图片:                                       |                                                                                                    |         |         | 1.EG系列设备支持;<br>查看数据监控,简单           | 书面多种品牌PLC驱动。<br>单方便。                | ,无需对数据进行              | 行modbus类型转换            | ,配置完毕后即可进行                   |
|               | ~            |                                             | +                                                                                                    |         |         | 2.单台网关可连接领别。                       | 8台PLC, 可使用RS23                      | 2、RS485、LAN           | N調口进行数据通讯              | (部分型号有一定区                    |
| 음 账号管理        | ~            | * 设备名称:                                     | ┌छ980年ままである。                                                                                                    |         |         | 3.支持云组态,权用                         | 观管控,快速复制,多                          | 模式实时监控和多              | 多种报表存储,满足              | 多样化数据监控需求。                   |
|               | ~            | 所属分组:                                       | 演出報告日 この (15 115 5 1 (15 115 5 1 (15 115 1 |         |         | 如何添加EG系列                           | 设备                                  |                       |                        |                              |
| 同运维管理         | ~            |                                             |                                                                                                    |         |         | 1.完善设备基本信息                         | 11, 可填写设备名称, i                      | 设备位置和相关省              | 备注信息等。                 |                              |
|               |              | 详细地址:                                       | 地址                                                                                                    |         |         | 2.设置网关、驱动,<br>动,可通过RS232、          | 填写设备标签中的sni<br>RS485、LAN等端口         | 码和校验码,即可<br>与PLC进行数据》 | 可绑定EG网关,EGI<br>通讯。     | 网关支持多个设备驱                    |
| 86 步 成功能      |              | 经纬度:                                        | 经度 纬度                                                                                                    |         |         | 3.添加变量配置,可                         | 可进行批量导入,复制,                         | ,排序等操作,同              | 可设置多条件报警。              | 1                            |
|               | ~            | 是否分享: (                                     | 〕是 ⑧ 香 🚱                                                                                                    |         |         | 4.添加历史报表配置                         | 1, 一台设备可创建多                         | 个报表,每个报题              | 表可支持存储不同的              | 交量数据。                        |
|               |              |                                             | ▼ 圖示更多字段                                                                                                    |         |         | 为什么部分网关于                           | 有些功能无法使用                            |                       |                        |                              |
|               |              | 其他功                                         | 页可不填,完成后点击下一步即可<br>@###下~步                                                                                                    |         |         | 由于性能限制,EG<br>仅支持部分协议,3<br>您的简勞了解更多 | 10以及CLC型号网关时<br>空量配置以及历史报表<br>型号信息。 | 行平台中部分功<br>存储方式均有所    | 船暂不支持,包括0<br>不同,如果您需要更 | 又支持部分通讯端口,<br>完整的功能,可咨询<br>▼ |

#### 2.2 远程配置网关

EG 设备管理网关配置中最主要两个地方需要配置,一是配置网口通讯参数,二是创建广数机床协议驱动,下面分步骤对此功能进行讲解。

#### 2.3 网关绑定

步骤:点击【保存并下一步】后进入【②:网关、仪表管理】,填写【SN 编号】和【验证码】→【保 存并下一步】。

SN 和验证码在网关的机壳标签上, SN 为 12 位纯阿拉伯数字, 验证码为 6 位英文字母, 【备注】可以根据需求填写, 编辑完成后点击【保存并下一步】。

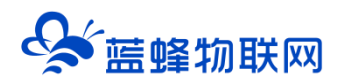

| EMCP     | 物联网云平台                      |                      | ● 设备监控 ~ | <b>各</b> 设备地图             | ፼ 后台管理        | ③ 帮助               | <b>高管理员01 ~</b>                                                                                                    |
|----------|-----------------------------|----------------------|----------|---------------------------|---------------|--------------------|----------------------------------------------------------------------------------------------------|
| ■ 说餐中心 ^ | < 返回 后台管理 / 设备中心 / EG设备管理 / | 946                  |          |                           |               |                    |                                                                                                    |
| 设备管理     | ① 设备基本信息 ② 网关、驱动管           | ① 变量管理 ④ 历史报表管理 ⑤ 相寻 | 5世理      |                           |               |                    | ◎预筒                                                                                                    |
| RORMEN   | 细定网关                        |                      |          |                           | 4.00111221022 |                    |                                                                                                    |
| 根块管理     |                             |                      |          | GID各层关於KN编员和社             | 7四            | menosacacaindo Sil | 人主境左上朝 (不同论等                                                                                                    |
|          | * SN编号:                     | 20012                |          | 聖号的标签外观可能有差异              | )             |                    | and the second second se |
|          | * 脸证码:                      | Þ                    | _        | DC24V R5485               |               |                    |                                                                                                    |
| A 账号管理 ✓ |                             | NEMAR/H              |          |                           | SN:2001210612 | 73                 |                                                                                                    |
|          | m(z)                        | 根据设备机身上的标签填写         |          |                           | 教证的:xzHALLE   |                    |                                                                                                    |
|          |                             | 保存并下一步               |          | 等台设备目前仅支持标定—<br>二回注 二回注   | 台网关,如果出现网关已   | 被其他设备绑定,请          | 先去其他设备中移移同关                                                                                                    |
|          |                             | 填写完成后点击【保存并下一步】      |          | apperfise<br>如果您總定與关过程中出来 | 知异常的情况,请联系您   | 的售后人员或商务人          | 员为的处理                                                                                                    |
|          |                             |                      |          |                           |               |                    | (                                                                                                    |
|          |                             |                      |          |                           |               |                    |                                                                                                    |
|          |                             |                      |          |                           |               |                    |                                                                                                    |
|          |                             |                      |          |                           |               |                    |                                                                                                    |
|          |                             |                      |          |                           |               |                    |                                                                                                    |

此时在右侧"网关基本信息中"可以看到绑定的网关是否连接到平台(成功登录平台可以看到"在线" 绿色字样,如果不成功则显示"离线"灰色字样,此时请检查网络或网络信号)。

| EMC7 #                | <b>b联网云平台</b> | · · · · · · · · · · · · · · · · · · · |                 |        | ● 设备监控 ∨ 总设备地图 | ■ 后台管理              | ⑦ 帮助                                                                                        | A 管理员01 ~                     |
|-----------------------|---------------|---------------------------------------|-----------------|--------|----------------|---------------------|---------------------------------------------------------------------------------------------|-------------------------------|
| ■ 设备中心 ^              | ③ 设备基本信息      | ② 同关、驱动管理                             | ③ 变量管理 ④ 历史报表管理 | ③ 机态管理 |                |                     |                                                                                             | ⊙ 预数                          |
| 设备管理                  | 驱动管理          |                                       |                 |        |                | 同关概况                |                                                                                             | o                             |
| 1833月1月27<br>4月17日25日 | SED-SM        | 全部週刊口 🗸                               | 搜索              |        | ■ 通讯口配置 > +新増  | SN编号:<br>硬件型号:      | 200121061278<br>EG20                                                                        | 网关基本信息                        |
| + EGIQMENT            | 所属通讯口 ≑       | 要动名称                                  | 品牌              | 型号     | 操作             | 固件版本:<br>酥闷方式:      | v1.6.6                                                                                      |                               |
| 國运营中心                 |               |                                       |                 |        |                | 网关状态:               | 在线                                                                                          |                               |
| 為 <del>账号管理</del> ~   |               |                                       | 31              |        |                | Mexees:             | 北处查看容量                                                                                      | 点击此处查<br>量  看网关联网             |
| 日知信管理                 |               |                                       |                 |        | 当有更新时可以        | 信息查询<br>問 网关右       | 1<br>1<br>1<br>1<br>1<br>1<br>1<br>1<br>1<br>1<br>1<br>1<br>1<br>1<br>1<br>1<br>1<br>1<br>1 | / 信息                          |
|                       |               |                                       | 智无数据            |        | 点击此处开级         | 网关管理                | - +                                                                                         | 青下移除                          |
|                       |               |                                       | 添加感动            |        | 点击即可           | ☆ 重启网!<br>■ ○ 恢复出)  | <ul> <li>● 回回回期</li> <li>● 回回回期</li> <li>● 回回回期</li> <li>● 回回回期</li> </ul>                  | ▲ #####关<br>10 部 更多功能         |
|                       |               |                                       |                 |        | 点              | F<br>击在弹出窗<br>据需求设置 | 口中设置,<br>参数                                                                                 | 点击此处可<br>设置省流量<br>模式等其他<br>操作 |

#### 使用前建议将网关版本升级至最新版。

#### 2.4 通讯参数设置

我们需要用 LAN 口跟设备进行通讯,所以我们要设置 LAN 的通讯参数。步骤:点击【通讯口配置】 →选择【LAN 配置】在弹出窗口中设置通讯参数→点击【保存】。(本文以 192.168.0.61 为例)。

#### 让设备与人更好沟通

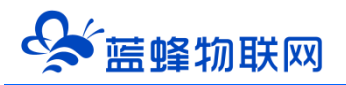

| EMCi   | ⊇物 | 联网云平台          |                   |              |                  | 国设备监控 ~    | 論 数据汇总 > | A. 设备地图 (               | 四 后台管理 ⑦ 帯助 | 回 消息 <sup>994</sup> | åt 🗸 🗸            |
|--------|----|----------------|-------------------|--------------|------------------|------------|----------|-------------------------|-------------|---------------------|-------------------|
| 2 设备中心 | ^  | く返回 后台管理 / 设备の | 中心 / 设备管理 / 智慧空压) | k痨监控系统3D     |                  |            |          |                         |             |                     |                   |
|        |    | ① 设备基本信息       | ② 网关、驱动管理         | LAN口配置 此久    | 设置为网关            | LAN口IP, 需要 | 与机床同 ×   |                         |             |                     | ◎ 預筒              |
|        |    | 驱动管理           |                   |              | <b>]</b> 段但不能和   | 网络中其他设备    | 冲突       |                         | 阿关概况        | <b>A</b>            | o                 |
|        |    |                | 全部通讯口 ~           | AMERICA -    |                  |            |          | ≝~ +1                   | 所增 SN编号:    | 21032               |                   |
|        | ×  | STEFFERICI A   | With State        | *网关LAN口IP地址: | 192.168.0.50     | 同一网段       | 0        | 10.01                   | 设备模板:       | 绑定模板                |                   |
|        | ~  | LAN            | B                 | * 子网掩码:      | 255.255.255.0    | 默认子网掩码     | 5        | (編編) 影響会                | 型号标识:<br>   | EG21<br>v3.8.7      |                   |
|        | ~  | LAN            | ā                 | * MAC地址:     | 14-C9-CF-08-D6-5 |            |          | 5856E   #570            | 联网方式:       | €66%                |                   |
|        | ~  | LAN            |                   |              |                  |            | 从网关同步配置  | 5968   #594             | 网关状态: 远程上下载 | 在线<br>关闭            |                   |
|        |    | LAN            |                   |              | 关闭               | 确定         |          | 编辑   删除                 | 备注:         |                     |                   |
|        | Ţ  | R5485          | t(2               |              | ⊞Modbusi@&       | Modbus RT  | 11       |                         | 信息查询        |                     |                   |
|        |    |                |                   |              |                  |            |          | and and an and a second |             |                     | MARE              |
|        | Ľ  |                |                   |              |                  |            |          |                         | 阿关管理        |                     | - Anna anna       |
|        |    |                |                   |              |                  |            |          |                         |             |                     | a 07 tensen       |
|        |    |                |                   |              |                  |            |          |                         |             |                     | B 00 TE (The ball |
|        |    | -              |                   |              |                  |            |          |                         | 空基出         |                     | 8 85 更多功能 ▼       |

#### 2.5 创建设备驱动

在通讯参数设置完成后,点击界面中央的【添加驱动】→填写设备驱动信息→【保存】。或者点击【+ 新增】也可以进行添加驱动的操作。

| EMC    | フ物  | 铁网云平台          |                  |           |          | <b>E</b> 1    | 备监控 >     | <b>岛</b> 设备 | 地图 回后台管理 | ③ 帮助             | 回 消息 <sup>994</sup> |             |   |
|--------|-----|----------------|------------------|-----------|----------|---------------|-----------|-------------|----------|------------------|---------------------|-------------|---|
| 皇 设备中心 | -   | 〈近回 后台管理 / 设备4 | やり / 没有管理 / 智慧空( | 王站南监控系统3D |          |               |           |             |          |                  |                     |             |   |
|        |     | ① 设备基本信息       | ② 网关、驱动管理        | 新增驱动      |          |               |           | ×           |          |                  |                     | ◎ 预常        | 5 |
|        |     | 驱动管理           |                  |           | ·通讯 [] · |               |           |             |          | 网关概况             |                     | e           |   |
|        |     |                | 16 conserver     |           | SERVER.  | 选择LA          |           |             |          | CAURPL           | 21022               |             |   |
|        | ~   |                | 全部通讯口            |           | * 驱动名称:  | /*戴980MDi     | 自定义填写     |             | 土新唱      | 设备模板:            | 柳定模板                |             |   |
|        | ~   | 所属通讯口 🗢        | 服动名称             |           | • 品牌:    | 广数            | 选择广数      |             |          | 型号标识:<br>图4995年: | EG21                |             |   |
|        |     |                | interest         |           | • 型号:    | GSK版社空机床      | 选择GSK数控机成 | 末           |          | 联网方式:            | ≈ 60%               |             |   |
|        | ~   |                | -                |           | • IP地址:  | 192.168.0.100 | 机床的IP地址   | 0           | E   1958 | 网关状态:<br>远程上下载:  | 在50<br>关闭           |             |   |
|        |     |                |                  |           | ▲ 講口号:   | 6000          | 默认端口号     |             |          | 备注:              |                     |             |   |
|        | _   | 1000 C         | 100              |           |          |               |           |             | 1   mpe  | 信息查询             |                     |             |   |
|        | ~   |                |                  |           |          | ▼ 显示高级设置      |           |             | E   BRR  | 間 网头容量的          | 10 <b>O</b> 1076    |             | l |
|        | × 1 |                |                  |           |          |               |           |             |          | 网关管理             |                     |             |   |
|        |     |                |                  |           |          | 天团            | 備定        |             |          | 令 重应网关           |                     | C RANGE     |   |
|        |     |                |                  |           |          |               |           |             |          | ₽ 恢复出厂           | □ 東級/新电             | Vi itikali. |   |
|        |     |                |                  |           |          |               |           |             |          | 29 基础进位          | <b>之</b> 浦幹数据       | BE DEPUNE   |   |

#### 基本配置介绍:

【通讯口】:在下拉选项中选择 LAN。

【通讯口配置】: 此按钮可设置通讯口参数,和之前的步骤设置相同,如果之前设置过,则不需要再次点击 此项。

【驱动名称】: 必填项, 自定义即可

【品牌】: 必填项, 选择"广数"。

【型号】: 必填项, 选择"GSK 数控机床"。

【端口号】: 必填项, 默认填写 6000。

【最小采集时间】: 是网关采集设备数据的时间间隔, 单位: ms。如设置 1000ms, 即网关 1s 采集 一次设备数据。

【通讯等待时间】: 网关接收通讯数据等待时间。可根据需要进行调整, 默认 1000ms。

#### 2.5.1 添加变量

步骤:点击【③:变量管理】→【+添加变量】→填写变量信息→【保存】。

| EM     | C7 #     | 财联网 | 云平台      |          |               |              |          |          |         | <b>岛</b> 设备地图 |          |                                                     |             |               |    |
|--------|----------|-----|----------|----------|---------------|--------------|----------|----------|---------|---------------|----------|-----------------------------------------------------|-------------|---------------|----|
| 😑 设备中心 | ^        | 〈返回 | 后台管理 / 词 | 後年心 / 设備 | 言理 / 智慧空压站房监持 | 源統3D         |          |          |         |               |          |                                                     |             |               |    |
|        |          |     | 设备基本信息   | ② 网关、    | 新增变量          |              |          |          |         | ×             |          |                                                     |             | o             | 预览 |
|        |          |     |          |          |               |              |          |          |         |               |          |                                                     |             |               |    |
|        |          |     |          |          | 变量图片:         | +            |          |          |         |               | 数据汇思多    | ·<br>建<br>·<br>·<br>·<br>·<br>·<br>·<br>·<br>·<br>· | 导入          | + 新増 ~        |    |
|        | <i>.</i> |     | 各称       | 寄存       | z             |              |          |          |         |               | 数据调试 ⑦   |                                                     | 操作          |               |    |
|        |          |     | 加工件数     |          | * 仪表、PLC:     | 选择创建的        | 的广数驱动    | * 变量名称:  | 四月号 自定义 | 填写            | <b>R</b> |                                                     | 编辑   报警     | 実利   副除       |    |
|        | × i      |     | 运行时间     |          |               |              |          |          |         |               | E        |                                                     | 编辑   报警     | 复制   删除       |    |
|        | ~        |     | 刀具号      |          | 单位:           | 交量单位         |          | * 寄存職类型: | 刀具号选择想要 | 建读取的数据        | B        |                                                     | 编辑   报警     | 复制   删除       |    |
|        | ~        |     | 1 程序名称   |          | * 数据类型:       | 16位整型(无符号)   |          | *读写方式:   | 程序名称    |               | E        |                                                     | 編編   报警     | 観制   删除       |    |
|        |          |     | 报警测试     |          | 5             | 寄存器类型目       | 自动匹配     |          | 工作方式    |               | E        |                                                     | 編編   报監     | 复利   新除       |    |
|        | ~        |     |          | 量_75 2   |               |              |          | ·显示高级设置  | 运行状态    |               | E        |                                                     | 編輯   报警     | 复制   翻除       |    |
|        | ~        |     | 一 未命名 さ  | 建74 1    |               |              |          |          | 刀員号     |               | R        |                                                     | 1818   1812 |               | 1  |
|        |          |     |          |          |               |              | 关闭       | 确定       | 加工件数    |               |          |                                                     |             |               |    |
|        | ~        |     |          |          |               |              |          | _        | 运行时间    |               | Eq       |                                                     | 944年   128  | 30.90   33977 |    |
|        |          |     | temp     | 1        | 16位整理         | 2(无符号) 保持寄存  | 巖(4x) 读写 |          | 主输实际速度  |               | E        |                                                     | 编辑 报警       | 复制   删除       |    |
|        |          |     | 未命名_内    | 部支量_69   | 16位整理         | 1(无符号) 内部支量  | 只读       |          |         | 未设置报警         | B        |                                                     | 编辑   报警     | 复制   删除       |    |
|        |          |     | 未命名_内    | 部变量_68   | 16位整理         | 2(无符号) 内部变量  | 只读       |          |         | 未设置报警         | E        |                                                     | 編編   报警     | 复制 删除         |    |
|        |          |     | 温度       | 1        | 16位题:         | 2(无符号) D数据寄有 | 磁 只读     |          | 台达测试    | 未设置报警         | R        |                                                     | 編編   报警     | 复制   删除       |    |

#### 变量介绍:

【仪表、PLC】: 必填, 选择刚才创建的数控机床驱动即可。

【变量名称】:必填,自定义即可。<mark>注意不能有重复的名称。</mark>

【单位】: 非必填, 自定义即可。在列表展示时, 变量会带上单位展示。

【寄存器类型】:选择需要展示的参数即可。

【数据类型】: 与寄存器类型自动关联。

【小数位数】: 非必填, 根据需求填写。

【死区设置】: 非必填, 默认即可。根据需要填写即可。更详细的说明请参考后面"?"帮助。

【状态列表】: 非必填。可将数值直接与文本映射。如值为"10",映射字段为"设备故障",则当 采集到变量的值为"10"时,会直接在设备监控和历史报表中显示"设备故障"。

【数值运算】: 非必填。可将采集到的数据根据填写的公式进行计算,更详细的说明请参考后面的"?" 帮助。 【读写方式】: 与寄存器类型中选择的数据有关。

添加完成后,【变量管理】如下图所示,此时可以点击【数据测试】按钮检查变量值能否采集到,或 者值是否正确。

| EMCP                                 | 物联网云平台                                          | © 设备监控 ◇ ▲ 数据汇总 ◇ 鸟 设备地图   ◎ 后台管理   ⑦ 稀助                     |
|--------------------------------------|-------------------------------------------------|--------------------------------------------------------------|
| □□□□□□□□□□□□□□□□□□□□□□□□□□□□□□□□□□□□ | < 返回 后台管理 / 设备中心 / 设备管理 / 智慧史正知识和社系统3D          |                                                              |
|                                      | ③ 说鈎基本信题 ② 网关、驱动管理 ④ <b>资量管理</b> ④ 历史报表管理       | ○ 用本管理 ① 単本管理                                                |
| 模板管理                                 |                                                 |                                                              |
| 分组管理                                 | 交量名称、寄存器地址、标足(key) 所有認助 > 支量类型                  | → 愛素 点击数据询试,即可测试 <sub>数据汇总变量</sub> 号出 号入 + 新増 →<br>是否与机床涌讯成功 |
| al 教授工会 🛛 🖌                          | 各称 寄存器地址 数据类型 寄存器类型 读写类型                        | 标识(key) 所属驱动 报答方式 数据调试 ⑦ 进作                                  |
|                                      | □ 加工件数 32位整型(无符号) 加工件数 只读                       | /*180980MDI 未设置报警 民 🦛组   报警   規制   粉除                        |
|                                      | 运行时间         32位整型(无符号)         运行时间         只读 | /*数980MDI 未设置报警 民 编辑   报警   复制   删除                          |
| ▲ 账号管理 ~                             | □ 刀具号 16位整型(无符号) 刀具号 只读                         | /*数980MDi 未设置极容 🗒 編編   报警   复制   勤除                          |
| 8) 组织架构 🛛 🗸 🗸                        | □ 程序名称 字符串 程序名称 只读                              | 广185980MDi 未设置报答 民 编辑 报答 第月 1894                             |

#### 2.6 报警信息设置

可以根据需要给变量设置报警,当产生报警时,会在电脑网页端进行报警展示,在手机 APP 和微信进行报警推送。设置步骤:点击需要报警的变量后面的【报警】→【新增】→填写报警信息与条件→【确定】。 如下图所示:

| EMCP                   | <b>协联网云平台</b>               |                                            |                         | A 设备地图 III 后台管理 | ⑦ 蒂助 国 消息 <sup>994</sup>              |
|------------------------|-----------------------------|--------------------------------------------|-------------------------|-----------------|---------------------------------------|
| 22 没备中心 ~              | く返回 后台管理 / 设备中心 / 设备管理 / 智慧 | 空压站房窗控系统3D                                 |                         |                 |                                       |
| • 设备管理                 | ① 设备基: 报告设置                 | 新增报警规则                                     | :                       | ×               | × ◎ 预选                                |
| 模板管理                   | <b>变量名称</b> :加工件数           |                                            |                         | +               | inte                                  |
| 分姐管理                   | 安里谷称、<br>回 判断条件             | * 条件: 大于                                   | × 🗧                     | 露 操作            | → → → → → → → → → → → → → → → → → → → |
| A 数据汇总 ~ ~             | 1                           | * 億: 10000                                 |                         |                 | 19411                                 |
|                        | □ ×                         | * 招致由求- 加丁体取导带                             |                         |                 | 編編   按整   製制   粉除                     |
| 릅 GM中心 ──              | □ <sup>2</sup>              | - 10 EF9 SF. ANLLITEAPPAR                  |                         |                 | 編編   投容   复制   胎床                     |
| ▲ 账号管理 ~               |                             | 清输入报警信息                                    |                         | #设置振誓 🔣         | 编辑 计按照   规则   删除                      |
| <b>9</b> 3 191939343 × | □ 程序名称                      | ●报誓方式: ✓ 消息推送                              | 短信 目话                   | R设置报警 🔣         | 444年   北京   加川   1994                 |
| • - <u>L</u> , (11)    | 加工件数                        | ● 语音报警: ○ 开启 ●                             | 关闭                      | 形況面板警 💽         | 99666   362555   90704   55904        |
| 民 运维管理 🛛 🗡             | 回 报题例at                     | * Sance - 4                                | Ver 🖸                   | D 🖪             | 99668   35255   35266   <u>35</u> 964 |
| 88 扩展功能 ~              | □ 未命名_变量_75 2               | 46.00.                                     | ~ •                     | 和设置报警 🔣         | 1994   1995   5294   1994             |
| ♠ 增信服务                 | □ 未命名_变量_74 1               | *报警等级: 通选率                                 | ▽ 管理 0                  | #設置振警 🔂         | 编辑 计按照   复制   删除                      |
| © ANELNOS              | □ 流量之和                      | * 是否启用: ④ 是 〇                              |                         | #設置振警 🔂         | 编辑   报警   复制   删除                     |
|                        | temp 1                      |                                            |                         | J 🗟             | 4948   5232   5234   1994             |
|                        | 未命名」内部变量_69                 |                                            |                         |                 | 1924   15232   16210   1000+          |
|                        | 未命名_内部交量_68                 | 1.如来受重失型为浮层型或受重已设置运算。 2.选择短信或由于招数方式 招数短信或由 | 213, 刘发誓来许兴和这体"天子"或"小子" |                 | alater   162162   162161   18309-     |

#### 2.7 历史报表管理

创建完变量后可以点击"④历史报表管理"根据自己的需求创建历史报表。【历史报表】可以满足不同的应用场景下,来记录历史数据,【历史曲线】是根据报表生成的曲线,方便客户以曲线形式查看变量变化趋势。如下图界面所示:

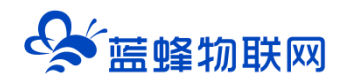

| EM            | C2 # | 的联网云平台     |                     |         |                 | ■设备监控 ~                   | 重数据汇总 ~          | <b>丛</b> 设备地图  | ◎ 后台管理   | ③ 帮助 | 日 海龙 <sup>994</sup> | ≜ test001 🐱  |
|---------------|------|------------|---------------------|---------|-----------------|---------------------------|------------------|----------------|----------|------|---------------------|--------------|
| <b>皇</b> 设备中心 |      | く返回 后台管理 / | 设备中心 / 设备管理 / 智慧空压器 | 南亞拉斯統3D |                 |                           |                  |                |          |      |                     |              |
|               |      | ① 设备基本信    | 编辑报表                |         |                 |                           |                  |                |          | ×    |                     | ◎ 頭筋         |
|               |      | ( energy   | * 名称:               | 机床数据    | 自定义名称           |                           |                  |                |          |      |                     |              |
|               |      | 服装高标       |                     |         |                 |                           | 相相關武             | 生物大学           | <b>×</b> |      | 十新增汇总扩              | 現れ 十 新増      |
|               |      | ID         | * 报表类型:             | • 周期存储  | ○ 条件存储 ● ○ 变化存储 | <ul> <li>⑦ 表达式</li> </ul> | ◎ 恨掂需水:<br>并填写对。 | 远挥仔储力式<br>应的条件 |          |      | 採作                  |              |
|               |      | 28271      | * 间隔时间(s):          | - 6     | 0 +             |                           |                  |                |          |      |                     | 1998   ±199  |
|               |      | 26614      | 有体态量列表              |         |                 |                           | 点击新增即可           | 丁添加            | + 5510   |      | 数增管理                | 4946   1959; |
|               |      | 11064      | 17 pillocato per    |         |                 |                           | 想要保存在此           | 比报表的变量         | 9/1/61   |      | 影響管理                |              |
|               |      |            | DID                 | 名称      | 所属驱动 寄存器地址      | 数据类型                      | 寄存器类型            | 读写类型           | 操作       |      |                     |              |
|               |      |            | 2310481             | 加工件数    | /一数980MDi       | 32位整型(无符号)                | 加工件数             | 只读             | 樹時       |      |                     |              |
|               |      |            | 2310480             | 运行时间    | /="数980MDi      | 32位整型(无符号)                | 运行时间             | 只读             | 翻算       |      |                     |              |
|               |      |            | 2310479             | 刀具夸     | /~#2980MDi      | 16位整型(无符号)                | 刀具号              | 只读             | 899-9    |      |                     |              |
|               |      |            | 2310478             | 程序名称    | /=数980MDi       | 字符串                       | 程序名称             | 只读             | 翻除       |      |                     |              |
|               |      |            | □ 全选 删除 目計          | 非序 ~    |                 |                           |                  |                |          |      |                     |              |
|               |      |            |                     |         |                 |                           |                  |                |          |      |                     |              |
|               |      |            |                     |         | 关闭              | 确定                        |                  |                |          |      |                     |              |
|               |      |            |                     |         |                 |                           |                  |                |          | -    |                     |              |
|               |      |            |                     |         |                 |                           |                  |                |          |      |                     |              |

周期存储:按照固定时间间隔,定时对数据存储记录。

条件存储: 当某一变量到达一定条件, 对部分数据进行"间隔存储"或"单次存储"。

变化存储:当某一变量变化超出一定范围后(高低限),对部分数据进行单次记录(如:某一数据报 警后对关联数据进行记录)。

#### 2.8 画面组态

点击【⑤组态管理】即可进入组态管理界面,此处可以设置数据监控中的展示方式(组态展示或列表展示,默认为组态展示)。可以在此处选择使用组态展示形式来展示对应数据规则。

如下图界面所示:

| EMC      | ■ 物联 | 网云平台          |                    |                              |            | ◎设备监控 ~ | 🛆 设备地图 | 🕒 后合管理 | ⑦ 帮助          | e #12 <sup>99+)</sup> |                |
|----------|------|---------------|--------------------|------------------------------|------------|---------|--------|--------|---------------|-----------------------|----------------|
| □ 设备中心   | ~ 《边 | 返回 后台管理 / 设备中 | 心 / EG设备管理 / 编辑    |                              |            |         |        |        |               | 点击此按错                 | 町直接            |
| 设备管理     |      | ① 设备基本信息      | ② 网关、驱动管理          | ③ 变量管理                       | ④ 历史报表管理   | ⑤ 组态管理  |        |        |               | 进入前台重                 |                |
| 数据规则     |      |               |                    |                              |            |         |        | 点击此处切挂 | 與前台 。         |                       | _              |
| 模块管理     |      | 请输入页面标题查询     | 搜索                 |                              |            |         |        | 展示方式   | ← [           | 列表 🌑 组态               | + 添加页面         |
| • EG设备管理 |      | 页面标题          |                    |                              | 窟×高        |         | 页面类型   |        |               | 操作                    | 点击此按钮<br>新增组态界 |
| 回 运营中心   |      | - 組态首页        |                    |                              | 1500 × 768 |         | 主页面    |        |               | 編編                    | 面              |
| 0.000    |      | □ 说明          |                    |                              | 600 × 450  |         | 子页面    |        |               | 编辑 删时                 |                |
| 高 账号管理   |      | 则试页           |                    |                              | 1280 × 768 |         | 子贞盦    |        |               | 編組 册95                |                |
| 83 组织器构  | ~    | □ 全选 删除       | 设为主页面              |                              |            |         |        | 共有     | 3条 , 每页显示: 10 | 条 1 >                 | 前往 1 页         |
| ☑ 短信管理   | ~    |               | 可将仕意界面)<br>注意,主界面! | <sup>周整</sup> 力王界面。<br>只能有一个 |            |         |        |        | 点击此众<br>编辑删除  | L即可进行<br>余操作,主界       | 面不可删除          |
| ◎ 萤石云密钥  |      |               |                    |                              |            |         |        |        |               |                       |                |
| □ 物联卡管理  | ~    |               |                    |                              |            |         |        |        |               |                       | 6              |
| 88 风格管理  | ~    |               |                    |                              |            |         |        |        |               |                       |                |
| & API配置  |      |               |                    |                              |            |         |        |        |               |                       |                |
|          |      |               |                    |                              |            |         |        |        |               |                       |                |

点击界面中间的组态界面列表后方的【编辑】项,进入编辑页面。通过组态编辑页面我们可以任意绘

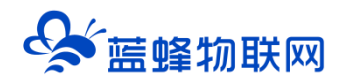

组态首页 属性栏 工具栏 次供水监控平台 按钮 基本形状 历史报表 09-02 09:37:02 6 操作: 《 设置应击事件 2021 联系 常用控件 设备型号:LF-7563 客户名称:河北XXX有限公司 设备功率:7.5KW 安装位置:石家庄市小果庄村 出厂编号:LF202106 生产日期: 2021年6月 **安全区:** □ A □ B □ C □ D 实时数据 D 数量框 1支払用 位置 解释 〇〇 敏速 运行频率Hz 瞬时流量m³/h 出口压力MP X: - 993.2 + ٧: -68 + A 文本 副片 瞬时流量 宽: - 104.9 + 高: -32 + **非**动而 (i)(i)< - 0 + AB项电压 V BC项电压 V CA项电压 旋转: AB項电压 a de FE CATE IN FE 填充 12-15-5 ----流动条 百分比填充 图片: 选择图片 当前状态:自动 水泵1 水泵2 水3 翻转: ♥水干翻約 ●重直翻約 系统时间 状态切换 高比 RA 🚺 出口压力设置在力手动输入 💿 压力历史曲线 电压实时饼图 国王实时监测 高级控件 文本: 历史报频 BI 54 91 18 + 屋住 D 对于 10° K 样式 5 09:30 09:35 出口圧力 **一**入口圧力 ——CA项电压 ——BC项电压 ——AB项电压 动画 

制图片、文字、数显框、按钮、指示灯、管道、设备等控件,详细功能请参考《EG设备组态编辑使用说明》。

登录 EMCP 平台(<u>www.lfemcp.com</u>),点击"广数 980 机床"设备的图片或设备名称进入 EG 设备即可查看、修改相关数据。

| <b>EMC7</b> 物联网云平台 |            |                                                                | 国设备监控 ~                                                                    | 44数据汇总 ~       | <b>丛</b> 设备地图 | 四 后台管理 | ⑦ 帮助 | E 消息 <sup>99+)</sup> |  |
|--------------------|------------|----------------------------------------------------------------|----------------------------------------------------------------------------|----------------|---------------|--------|------|----------------------|--|
|                    | <b>广</b> 教 | X     投索       /「数980切床       状态:       在話       ,11       8注: | <ul> <li>☑ 设备监控</li> <li>Ξ GM列表</li> <li>▲ GM分组</li> <li>※ 运营中心</li> </ul> |                | ¢             | Q #述   |      |                      |  |
|                    |            |                                                                |                                                                            |                |               |        |      |                      |  |
|                    |            |                                                                | 共有                                                                         | 1 条, 每页显示: 10条 | < 1 >         | 前往 1 页 |      |                      |  |

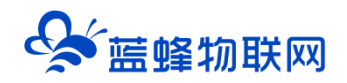

# 让设备与人更好沟通

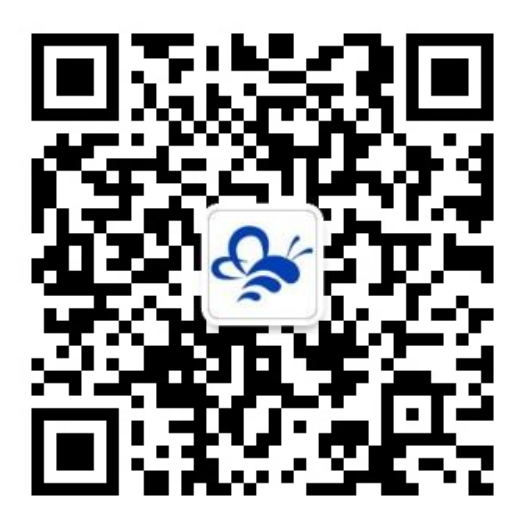

蓝蜂物联网 (微信公众号) ——请加关注

获取更多资料+视频+资讯

河北蓝蜂信息科技有限公司

公司电话: 0311-68025711

技术支持: 400-808-6168

官方网站: <u>www.lanfengkeji.com</u>